## Switching - Creating within a client record

Last Modified on 16/10/2023 4:37 pm BST

This article is a continuation of Switching - Creating in the research tab

Switching Research can be created directly from the Pathways homepage, through the Research tab and within a Contact record.

To create switching research within a contact record, either:

Search for the client in the top search bar:

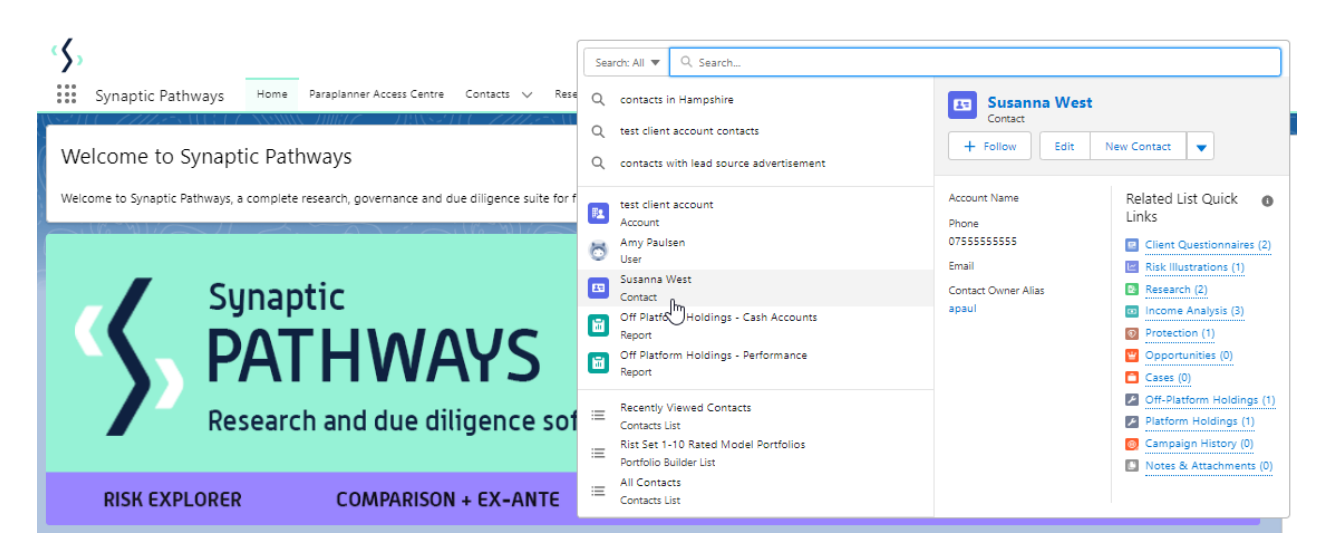

Alternatively, find the client within the **Contacts** tab:

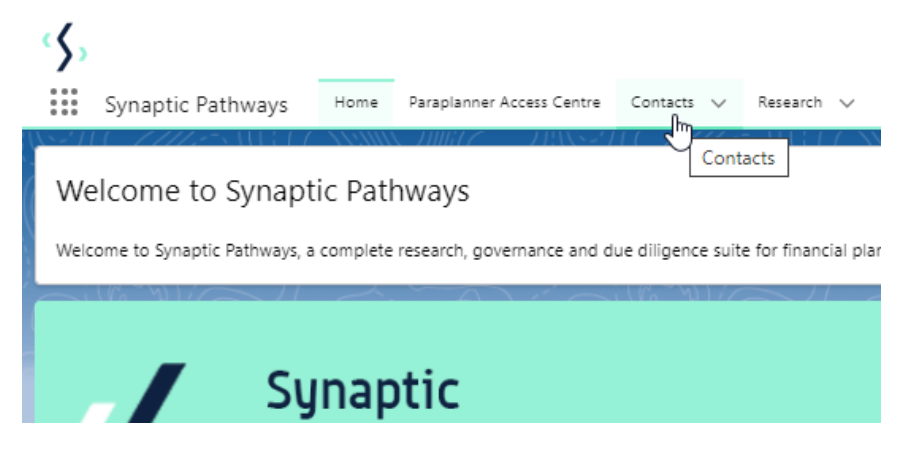

Select the client from the contact list:

| Synaptic Pathways Home Paraplanner Access Co                                                                          | entre Contacts V Research V Portf      | Q, Search                        | eneric Funds v Configuration Fund Lists v | Knowledge Base My Apps & Settings N | kiustions                                                                                                    | e 👂 👼      |
|----------------------------------------------------------------------------------------------------|----------------------------------------|----------------------------------|-------------------------------------------|-------------------------------------|----------------------------------------------------------------------------------------------------|------------|
| Contacts Contacts Recently Viewed Contacts F Items - Sorted by Name - Filtered by Recently Viewed - Updated a few sec | 0000110-22223-1110-220000<br>oondi ago | 85 MBU (7777)<br>1885-288 (7777) | 25 IET ( SSMC)////// 1985                 |                                     | New         Import         Send List Email         Prir           Q. Search this list         \$ • \$ \$ • \$ \$ \$ \$ \$ \$ \$ \$ \$ \$ \$ \$ \$ \$ \$ | table View |
| Name 🕈 🗸 🗸                                                                                                    | Account Name 🗸                         | Title                            | / Phone                                   | / Email                             | ✓ Contact Owner Alias                                                                                                    | ~          |
| 1 🔲 Ben Smith                                                                                                    |                                        |                                  |                                           | test@test.com                       | apaul                                                                                                    |            |
| 2 Casey Cooper                                                                                                    |                                        |                                  | 0777777779                                | steven.r.ferguson@googlemail.com    | apaul                                                                                                    |            |
| 3 Mike Smith                                                                                                    |                                        |                                  | 0155555555                                | test123@gmail.com                   | apaul                                                                                                    | V          |
| 4 Steve Test                                                                                                    |                                        |                                  | 07777777773                               | amy.wood@synaptic.co.uk             | apaul                                                                                                    |            |
| 5                                                                                                    |                                        |                                  | +447913132801                             | steven.r.ferguson@googlemail.com    | sferg                                                                                                    | V          |
| 6 Susanna West                                                                                                    |                                        |                                  | 0755555555                                |                                     | apaul                                                                                                    |            |
| 7 Test Client Susanna West                                                                                            |                                        |                                  | 07777777777                               | test4@test.com                      | apaul                                                                                                    |            |
| 8 Test Client1                                                                                                    |                                        |                                  | 07771111111                               | amy.wood@capita.co.uk               | apaul                                                                                                    | V          |
| https://gynapticpathwaysuat.lightning.force.com/lightning/r/03                                                        | 4G00003BbKp4QAV/view                   |                                  |                                           |                                     |                                                                                                    |            |

Click **New** within the Research area:

| CQ. Search                                                                                                    | 😢 🖬 🕼 ? 🌣 🦧 🐯                                                                                                    |
|----------------------------------------------------------------------------------------------------|----------------------------------------------------------------------------------------------------|
| Tes         Account Name         Prome 20 ¥         Email         Contract Owner           Tes         Account Name         Prome 20 ¥         Email         Contract Owner                                                                                                    | + Polow Edit New Contact New Opportunity V                                                                                                    |
| Related         Details         Medical         Holdings         Related Contacts         Family AUM           S         We found no potential duplicates of this Contact.         S         S | Recent Items (3)<br>ATR Questionnaire<br>Contact Tes Client                                                                                                    |
| Client Questionnaires (2)     Item: - Some by Orthult - Vojdend 3 five second: apo     Client Questionnaire Name     Completed by V Risk Category     Risk Rating V Default ? V     Default ? V     Moderazely Adventurous (High End) 0                                                                                                    | Test Questionnaire Contact Test Contact Test Contact Sustaina West                                                                                                    |
| 2 tes ve balance (High Erd) 6 ⊮ v<br>View All<br>tem - Loband a fine second ago                                                                                                    | Activity Chatter                                                                                                    |
| Illustration Name         Description of Objective         Target Risk Category         V         Term         Review Date           1         Scraw Risk Illustration         Test Description         Moderanely Cautious (High End)         12         V           4         View All         View All         View All         View All         View All                                                                                                    | Filters: All time + All activities + All types (1)<br>Referent + Expand All + View All<br>Upcoming & Overdue<br>No activities to thom. Get started by sending an email, scheduling a task, and more. |
| Research (2)                                                                                                    | No past activity. Past meetings and tasks marked as done show up here.                                                                                                    |
| 1     Jostan test desarrom     Comparison with Exame     Test Description     18/10/2023     Amp Paulsen     Convert To Holding     Imp       2     States Tests     Switch     Amp Values     Imp     Imp       4     View All     Imp     Imp     Imp                                                                                                    |                                                                                                    |

Click Switch:

|                      | New Research                                                                                                    |
|----------------------|----------------------------------------------------------------------------------------------------|
| Select a record type | Comparison with Ex-ante<br>Select this option to compare platforms and products BEFORE executing an<br>Illustration as a single or multiple wrapper report |
| 0                    | Ex-ante (Pre-Sales)<br>Select this option to create an Ex-ante (pre-sales) illustration for a single<br>product                                            |
| ۲                    | Switch<br>Select this option to consolidate one or more existing policies (ceding<br>schemes) to a new single scheme.                                      |
|                      | Cancel                                                                                                    |

## The client field will be populated automatically:

|                                               | New Research: Switch   |                          |
|-----------------------------------------------|------------------------|--------------------------|
|                                               |                        | * = Required Information |
| Information                                   |                        |                          |
| Client<br>Susanna West<br>* Illustration Name | <del>ک</del>           |                          |
| Description C Activity Due Date               |                        |                          |
|                                               | Cancel Save & New Save |                          |

Note - **Client** field will not be completed if research has been created through the Research tab or Homepage.

Complete the remaining fields & **Save**:

|                       |         | * = Required Information |
|-----------------------|---------|--------------------------|
| formation             |         |                          |
| Client                | 5       |                          |
| 💷 Susanna West        | × ]     |                          |
| * Illustration Name   | 5       |                          |
| Test Pension Switch 2 | ]       |                          |
| Description           | 5       |                          |
| Test Description      | ]       |                          |
| Activity Due Date     | 5       |                          |
| 06/12/2023            | <b></b> |                          |
|                       |         |                          |

## Click into the Research:

| tems • Up | pdated a minute ago | ~                                    | Research T 🗸         | Description      | ~ | Activity Due Date | ✓ Last Modified By | ~ |   |
|-----------|---------------------|--------------------------------------|----------------------|------------------|---|-------------------|--------------------|---|---|
| 1         | Test Switch 3       |                                      | Switch               | Test Description |   | 20/04/2022        | Amy Paulsen        |   |   |
| 2         | Test Pension Switch | Test Pe                              | ension Switch        | 2 ×              |   | 30/04/2022        | Amy Paulsen        |   | Ţ |
| 3         | Test Pension Switch | 1                                    |                      |                  |   | 30/04/2022        | Amy Paulsen        |   |   |
| 4         | Test Pension Switch | 2 Client<br>Client Test              | Descript<br>Test Des | tion             |   | 30/04/2022        | Amy Paulsen        |   | v |
|           | $\bigcirc$          | Illustration Type<br>Whole of Market | Segmen               | it Name          |   |                   |                    |   |   |

This will take you to the Choose screen:

| (                                                                                                    | Choose                                                                            |
|----------------------------------------------------------------------------------------------------|-----------------------------------------------------------------------------------|
| Select a switch basis type and segment from the list if applical<br>Whole of Market 'mode' to select from all available products a | able to use as the basis of comparison for this illustration OR enable and funds. |
| * Choose Switch Type                                                                                                    |                                                                                   |
| Select an Option                                                                                                    |                                                                                   |
| * Choose Segment<br>Select an Option                                                                                               | Use Whole of Market Disabled                                                      |
|                                                                                                    | Save                                                                              |

## Choose a Switch Type:

| Choose                                                                                                    |   |
|----------------------------------------------------------------------------------------------------|---|
| Select a switch basis type and segment from the list if applicable to use as the basis of comparison for this illustration OR enable Whole of Market 'mode' to select from all available products and funds. |   |
| * Choose Switch Type                                                                                                    |   |
| Select an Option                                                                                                    | • |
| Investment Bond                                                                                                    |   |
| Offshare Bonds                                                                                                    |   |
| Individual Savings Accounts                                                                                                    |   |
| Income Drawdown                                                                                                    |   |
| General Investment Account                                                                                                    |   |
| Pensions Im                                                                                                    |   |
|                                                                                                    |   |
| Save                                                                                                    |   |

If using a Central Investment Proposition, select a segment or click the **Use Whole of Market** button.

If both fields are greyed out (as see below) a CIP is not in use and whole of market will be used by default.

|                                                                                                    | Ch            | oose                                                                       |   |
|----------------------------------------------------------------------------------------------------|---------------|----------------------------------------------------------------------------|---|
| Select a switch basis type and segment from the list if applic<br>Whole of Market 'mode' to select from all available products | able t<br>and | o use as the basis of comparison for this illustration OR enable<br>funds. |   |
| * Choose Switch Type                                                                                                    |               |                                                                            |   |
| Personal Pension (Fully Insured)                                                                                               |               |                                                                            | • |
| * Choose Segment                                                                                                    |               |                                                                            |   |
| Select an Option                                                                                                    | •             | Use Whole of Market Disabled                                               |   |
|                                                                                                    |               |                                                                            |   |
|                                                                                                    |               |                                                                            |   |
|                                                                                                    |               |                                                                            |   |
|                                                                                                    |               |                                                                            |   |
|                                                                                                    |               |                                                                            |   |
|                                                                                                    |               | Save                                                                       | • |

This will take you into the Research screen:

| Synaptic Pathways Home Paraplanner Access Centre Contacts                                  | Q. Sarch      Portfolio Builder V Investment Pathways Generic Funds V Configuration Fund Lists V Knowledge Base My Apps & Settings | 🖈 🖿 📾 🖓 🌣 🧟 Valuations                                                                                                    |
|--------------------------------------------------------------------------------------------|----------------------------------------------------------------------------------------------------|----------------------------------------------------------------------------------------------------|
| Research<br>Test Pension Switch 2                                                          | zzestna (zwony doniz – dowadni zzozestna (zwony doniz – dowadni zzozestna (zwony                                                   | Est Delete Get Illustration                                                                                                    |
| Client Description Illustration Type Segm<br>Susanna West Test Description Whole of Market | net Hanna – Policy Type<br>Pensions                                                                                                |                                                                                                    |
|                                                                                            | Research                                                                                                    | ✓ Mark Status as Complete                                                                                                    |
| Ceding Scheme                                                                              | Target Scheme                                                                                                    | Outcome                                                                                                    |
| <section-header></section-header>                                                          | A tagen some                                                                                                    | Critical Yalak, Horade Rates, Greech Rate and Rapport will be displayed here<br>when a valid cedling and target toheres are present. |

For further information on Switch research, see article Switching - Research Screen